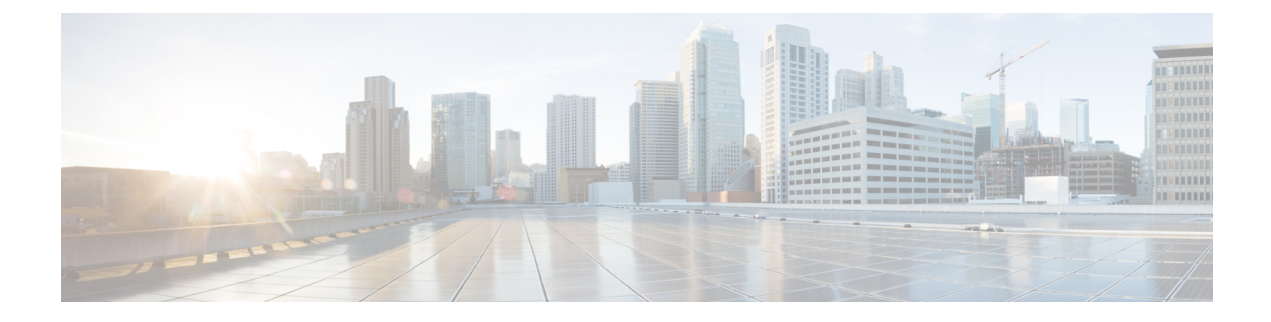

# **Configuring Advanced Settings**

- Configuring SNMP using CLI, on page 1
- Configuring SNMP Version v2c using GUI, on page 3
- Configuring SNMP Version v3 using GUI, on page 4
- Configuring NTP using GUI, on page 5
- Configuring NTP using CLI, on page 7
- Configuring L2TP using GUI, on page 8
- Configuring L2TP using CLI, on page 10
- Configuring VLAN Settings, on page 11
- Rules for Packet Management, on page 12
- Configuring Fluidity Settings using GUI, on page 14
- Configuring Fluidity Settings using CLI, on page 15
- Configuring Gateway Status, on page 15

# **Configuring SNMP using CLI**

URWB software for network management functionalities uses SNMP applications. The SNMP implementation supports queries (solicited) and traps (unsolicited). If you enable SNMP traps, specify the server address to which the monitoring information is sent.

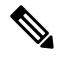

**Note** The same SNMP configuration must be set for all gateways in the network.

To configure SNMP, use the following CLI commands:

**Note** All parameters of SNMP are required to be configured before enabling SNMP feature using CLI:

snmp enabled

#### Table 1: SNMP CLI Commands

| Purpose                                 | Command or Action                 |
|-----------------------------------------|-----------------------------------|
| To enable or disable SNMP functionality | Device# snmp [enabled   disabled] |

I

| Purpose                                                         | Command or Action                                                                                                    |
|-----------------------------------------------------------------|----------------------------------------------------------------------------------------------------|
| To specify the SNMP protocol version                            | Device# snmp version {v2c   v3}                                                                                                    |
| To specify the SNMP v2c community ID number (SNMP v2c)          | Device# snmp community-id <length 1-64=""></length>                                                                                                    |
| To specify the SNMP v3 username (SNMP v3)                       | Device# snmp username <length 32=""></length>                                                                                                    |
| To specify the SNMP v3 user password (SNMP v3)                  | Device# snmp password <length 8-64=""></length>                                                                                                    |
| To specify the SNMP v3 authentication protocol (SNMP v3)        | Device# snmp auth-method<br><md5 sha sha-224 sha-256 sha-384 sha-512></md5 sha sha-224 sha-256 sha-384 sha-512>                                             |
| To specify the SNMP v3 encryption protocol (SNMP v3)            | Device# snmp encryption {aes   none}<br>Note Possible encryption value is aes.<br>Alternatively, enter none if the v3<br>encryption protocol is not needed. |
| To specify the SNMP v3 encryption passphrase (SNMP v3)          | Device# snmp secret <length 8-64=""></length>                                                                                                    |
| To specify the SNMP periodic trap settings                      | Device# snmp periodic-trap {enabled  <br>disabled}                                                                                                    |
| To specify the notification trap period for periodic SNMP traps | Device# snmp trap-period <1-2147483647> Note Notification value trap period measured in minutes.                                                            |
| To enable or disable SNMP event traps                           | <pre>Device# snmp event-trap {enabled   disabled}</pre>                                                                                                    |
| To specify the SNMP NMS hostname or IP address                  | Device# snmp nms-hostname {hostname  Ip<br>Address}                                                                                                    |
| To disable SNMP configuration                                   | Device# snmp disabled                                                                                                    |

#### Table 2: Example of SNMP configuration:

| Purpose              | Command or Action                                                                                                    |
|----------------------|----------------------------------------------------------------------------------------------------|
| To configure SNMP v2 | Device# snmp community-id <length 1-64=""><br/>Device # snmp nms-hostname hostname/Ip Address<br/>Device # snmp trap-period &lt;1-2147483647&gt;<br/>Device # snmp periodic-trap enabled/disabled<br/>Device # snmp event-trap enabled/disabled<br/>Device # snmp version v2c<br/>Device # snmp enabled</length> |

| Purpose              | Command or Action                                                                                                    |
|----------------------|----------------------------------------------------------------------------------------------------|
| To configure SNMP v3 | Device # snmp nms-hostname hostname/Ip Address<br>Device # snmp trap-period <1-2147483647><br>Device # snmp username <length 32=""><br/>Device # snmp password <length 8-64=""><br/>Device # snmp auth-method<br/><md5 sha sha-224 sha-256 sha-384 sha-512><br/>Device # snmp encryption <aes  none=""><br/>Device # snmp secret <length 8-64=""><br/>Device # snmp periodic-trap enabled/disabled<br/>Device # snmp event-trap enabled/disabled</length></aes ></md5 sha sha-224 sha-256 sha-384 sha-512></length></length> |

## **Configuring SNMP Version v2c using GUI**

By default, the gateways are shipped from the factory with SNMP in disabled mode.

To change the gateway's SNMP mode to version v2c and configure the gateway, follow these steps:

# Step 1Choose the version v2c from the SNMP mode drop-down list.<br/>The SNMP window appears.

|                                | SNMP  |
|--------------------------------|-------|
| SNMP mode:                     | v2c 🗸 |
| Community ID:                  |       |
| Enable SNMP periodic trap:     |       |
| Enable SNMP event trap:        |       |
| NMS hostname:                  |       |
| Notification period (minutes): |       |
|                                |       |
| Reset                          | Save  |

**Step 2** Enter the community identity value in the **Community ID** field.

**Important** The same community identity value must be set for all the gateways in the network.

**Step 3** Check the **Enable SNMP event trap** check box to enable SNMP event traps for significant system-related events, and then enter the network management station (NMS) host name in the **NMS hostname** field.

Important The NMS host to which traps are sent must have an SNMP agent that is configured to collect SNMP v2c traps.

- **Step 4** Check the **Enable SNMP periodic trap** check box to enable periodic SNMP traps to send SNMP traps at defined periodic intervals and then enter the host name of NMS in the **NMS hostname** field. Enter the notification period (minutes) in the **Notification period**.
- Step 5 Click Save.

### **Configuring SNMP Version v3 using GUI**

By default, the gateways are shipped from the factory with SNMP in disabled mode.

To change the gateway's SNMP mode to version v3 and then configure the gateway, follow these steps:

Step 1Choose the version v3 from the SNMP mode drop-down list.<br/>The SNMP window appears.

| SNMP                                     |     |
|------------------------------------------|-----|
| SNMP                                     |     |
| SNMP mode: V3 V                          |     |
| SNMP v3 username: fmuseriotod2           |     |
| SNMP v3 password:                        |     |
| Show SNMP v3 password:                   |     |
| SNMP v3 authentication proto: SHA $\sim$ |     |
| SNMP v3 encryption: AES                  |     |
| SNMP v3 encryption passphrase:           |     |
| Show SNMP v3 encryption passphrase:      |     |
| Enable SNMP periodic trap:               |     |
| Enable SNMP event trap:                  |     |
| Engine ID: 0x80001f888071869e107726d6650 | 000 |
| NMS hostname:                            |     |
| Notification period (minutes):           |     |
| Reset Save                               |     |

**Step 2** Enter the SNMP v3 username in the **SNMP v3 username** field.

**Note** The same SNMP v3 username must be set for all the gateways in the network.

- Step 3 To change the current SNMP v3 password, enter the new password in the SNMP v3 password field.Check the Show SNMP v3 password check box to see the SNMP v3 password field.
- Step 4 Choose the authentication type from the SNMP v3 authentication proto drop-down list. The available options are:MD5

- SHA
- SHA-224
- SHA-256
- SHA-384
- SHA-512

Important The same SNMP authentication protocol must be set for all the gateways in the network.

- Step 5 Choose the appropriate encryption protocol from the SNMP v3 encryption drop-down list. The available options are:
  - No Encryption
  - AES (Advanced Encryption Standard)
  - **Note** The same encryption protocol must be set for all the gateways in the network.
- **Step 6** To change the encryption passphrase, enter a new passphrase in the SNMP v3 encryption passphrase field.
- **Step 7** Check the **Enable SNMP event trap** check box to enable the SNMP event traps for significant system-related events and then enter the host name of NMS in the **NMS hostname** field.
  - Note The NMS host to which traps are sent must have an SNMP agent configured to collect v3 traps.
- **Step 8** Check the **Enable SNMP periodic trap** check box to enable the periodic SNMP traps to send SNMP traps at defined periodic intervals and then enter the host name of NMS in the **NMS hostname** field. Enter the notification period (minutes) in the **Notification period**.

Step 9 Click Save.

# **Configuring NTP using GUI**

The gateway has NTP functionality that allows it to synchronize the time settings with a chosen network time server.

C)

**Important** The same NTP configuration must be set for all the gateways in the network. If the same NTP settings are not applied to all gateways, the network may encounter timestamp conflicts and/or device malfunctions.

To change the NTP settings, follow these steps:

 Step 1
 In the ADVANCED SETTINGS, click ntp.

 The NTP - Network Time Protocol window appears.

| NTP - Network Time Protocol           |                |                                         |
|---------------------------------------|----------------|-----------------------------------------|
| NTP                                   |                |                                         |
| Enable NTP:                           |                |                                         |
| NTP server hostname:                  | 10.115.11.57   |                                         |
| NTP authentication:                   | SHA256 V       |                                         |
| NTP password:                         | •••••          | show                                    |
| NTP key id:                           | 1              | $\hat{\boldsymbol{\boldsymbol{\circ}}}$ |
| Select Timezone:                      | Africa/Abidjan | ~                                       |
| WARNING: NTP time is not synchronized |                |                                         |
| Reset Save                            |                |                                         |

- **Step 2** Check the **Enable NTP** check box to enable the NTP synchronization.
- Step 3 Enter the host name of a chosen primary NTP server in the NTP server hostname field.
- **Step 4** Choose the authentication method from the **NTP authentication** drop-down list. Following are the available options:
  - None (does not require an NTP password)
  - SHA1
  - SHA256
  - SHA512
- **Step 5** Enter the password in the **NTP password** field.

Check the show check box to see the NTP password field.

#### **Note** To configure a new password using a GUI or CLI, the password should match the following criteria:

- The password must be at least 10 characters.
- The following special characters are not allowed:
  - ' (apex)
  - " (double apex)
  - ` (backtick)
  - \$ (dollar)
  - $\bullet = (equal)$
  - \ (backslash)
  - # (number sign)
  - & (ampersand)
  - <> (angle brackets)
  - % (percent sign)
  - white spaces

**Step 6** Enter the NTP key id in the **NTP key id** field.

- **Step 7** Choose the time zone from the **Select Timezone** drop-down list.
- Step 8 Click Save.

# **Configuring NTP using CLI**

To configure an NTP server address, use the following CLI command:

Device# ntp server <string>

String - IP address or domain name.

Example:

Device# ntp server 192.168.216.201

To configure an NTP authentication, use the following CLI command:

Device# ntp server-auth None Device# configure ntp server-auth SHA1 <password> <keyid> Device# configure ntp server-auth SHA256 <password> <keyid> Device# configure ntp server-auth SHA512 <password> <keyid>

none - disable NTP authentication md5

sha1 - authentication method

Example:

Device# # ntp server-auth SHA1 test12345 65535

Note

To configure a new password using a GUI or CLI, the password should match the following criteria:

- The password must be at least 10 characters.
- The following special characters are not allowed:
  - ' (apex)
  - " (double apex)
  - ` (backtick)
  - \$ (dollar)
  - $\bullet = (equal)$
  - \ (backslash)
  - # (number sign)
  - & (ampersand)
  - <> (angle brackets)
  - % (percent sign)
  - white spaces

To enable or disable the NTP service, use the following CLI command:

Device# ntp { enabled|disabled }

To configure the NTP timezone, use the following CLI command:

Device# ntp timezone <string>

#### Example:

Device# ntp timezone Asia/Shanghai

To validate NTP configuration and status, use the following CLI commands:

Device# ntp NTP: enabled NTP: 192.168.216.201 Server auth: SHA1 Timezone: Asia/Shanghai Current date: Thu 02 Nov 2023 07:15:02 PM CET

## **Configuring L2TP using GUI**

Layer 2 Tunneling Protocol (L2TP) functionality allows the devices to support integration of URWB Fluidity technology in Layer 3 networks. To configure L2TP links, follow these steps:

Step 1 In the ADVANCED SETTINGS, click lt2p configuration.

#### 11 111 11 Cisco URWB IEC-6400-URWBT Configurator **CISCO** ULTRA RELIABLE 5.27.50.238 - MESH END MODE WIRELESS BACKHAUL IOTOD IW Offline Configuration contains changes. Apply these changes? Discard Review FM-QUADRO **L2TP Configuration** GENERAL SETTINGS - general mode Local Unit Configuration WAN IP Address is local WAN IP address used for externally communicating with the remote tunnel peers. This address must be reachable from the external hosts, e.g. using port forwarding on the LAN gateway. WAN gateway is the local gateway used by the local unit to communicate with the outside world. Local UDP Port is the port used by remote peers to communicate with the local unit (0 means IP encapsulation). NETWORK CONTROL - advanced tools ADVANCED SETTINGS L2TP - static routes - allowlist / blocklist - multicast Cancel - snmp - radius - ntp - I2tp configuration - vlan settings - Fluidity - misc settings - smart license MANAGEMENT SETTINGS - remote access - status - configuration settings - reset factory default - reboot - logout

#### The L2TP Configuration window appears.

**Step 2** Check the **L2TP** check box to enable the configuration.

The L2TP detailed configuration settings appears.

| ULTRA RELIABLE<br>WIRELESS BACKHAUL                                    | Cisco                                                                                                    | 0 URWB IEC-640<br>5.27.50.238 - MI | 0-URWBT Confi<br>ESH END MODE | igurator       |
|------------------------------------------------------------------------|----------------------------------------------------------------------------------------------------|------------------------------------|-------------------------------|----------------|
| IOTOD IW Offline<br>FM-QUADRO                                          | Configuration contains char                                                                                                    | nges. Apply these chan             | nges? Discard                 | Review Apply   |
| GENERAL SETTINGS                                                       | L2TP Configuration                                                                                                    | ı                                  |                               |                |
| - general mode                                                         |                                                                                                    | Local Unit C                       | Configuration                 |                |
| NETWORK CONTROL - advanced tools ADVANCED SETTINGS - static routes     | WAN IP Address is local WAN IP address used for externally commnunicating with the remote tunnel peers. This<br>address must be reachable from the external hosts, e.g. using port forwarding on the LAN gateway. WAN<br>gateway is the local gateway used by the local unit to communicate with the outside world. Local UDP Port is the<br>port used by remote peers to communicate with the local unit (0 means IP encapsulation). |                                    |                               |                |
| - allowlist / blocklist                                                | WAN IP Address                                                                                                    | WAN Netmask                        | WAN Gateway                   | Local UDP Port |
| - multicast                                                            | 0.0.0.0                                                                                                    | 255.255.255.0                      | 0.0.0.0                       | 5701           |
| - snmp<br>- radius<br>- ntp<br>- l2tp configuration<br>- vlan settings | Max n                                                                                                    | umber of L2TP tunnels:             | : 10<br>Save                  |                |
| - Fluidity                                                             |                                                                                                    |                                    |                               |                |
| - misc settings                                                        |                                                                                                    |                                    |                               |                |
| - smart license                                                        |                                                                                                    | L2TP 1                             | Tunnels                       |                |
| MANAGEMENT SETTINGS                                                    | L2TP Tunnels currently insta                                                                                                    | lled.                              |                               |                |
| - remote access<br>- status                                            | Remote IP Address                                                                                                    | Remote UDP                         | Port Statu                    | JS             |
| - configuration settings                                               |                                                                                                    | Add a New                          | L2TP Tunnel                   |                |
| - reset factory default<br>- reboot                                    | Remote WAN IP address corresponds to the WAN IP address of the REMOTE unit. Remote UDP port is the port<br>number of the REMOTE unit (0 means IP encansulation)                                                                                                    |                                    |                               |                |
| - logout                                                               | Remote WAN IP                                                                                                    | Address                            | Remote UDP Port               | Add            |

**Step 3** Enter the following details:

- WAN IP Address
- WAN Netmask
- WAN Gateway
- Local UDP Port
- Max number of L2TP tunnels
- Step 4 Click Save.
- **Step 5** To add a L2TP tunnel to remote host:
  - a) Enter the Remote WAN IP Address and Remote UDP Port details.
  - b) Click Add.

# **Configuring L2TP using CLI**

To enable or disable the L2TP configuration, use the following CLI command:

```
Device# 12tp status <enable or disable>
```

Example:

12tp status enable

To set the interface port for the L2TP communication with the gateway, use the following CLI command:

Device# 12tp interface <1 or 2>

Port 1 = ethernet LAN ports bridge

Port 2 = SFP + ports bridge

Example:

Device# 12tp interface 1

To configure L2TP WAN parameters, use the following CLI command:

Device# l2tp wan <WAN IP address> <WAN netmask> <WAN gateway address>

Example:

Device# 12tp wan 192.168.0.20 255.255.255.0 192.168.0.1

To configure L2TP WAN interface port, use the following CLI command:

Device# 12tp port <UDP port>

Example:

Device# 12tp port 5701

**Note** The unsigned integer range of UDP port of remote peer is [1-65535].

To add a L2TP tunnel to remote host, use the following CLI command:

Device# 12tp add <IP address of remote peer> <UDP port number of remote peer>

Example:

Device# 12tp add 192.168.20.20 5701

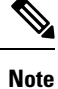

The unsigned integer range of UDP port of remote peer is [1-65535].

To print the current list of L2TP tunnels, use the following CLI command:  $\tt Device\#\ l2tp$ 

To delete the L2TP tunnel, use the following CLI command:

Device# 12tp del <tunnel-ID>

tunnel-ID - It is shown in the list of L2TP tunnels. Use command 12tp to print the list.

# **Configuring VLAN Settings**

Default VLAN configuration factory-set parameters for the gateway are:

| Parameter                 | Default value |
|---------------------------|---------------|
| Management VLAN ID (MVID) | 1             |
| Native VLAN ID (NVID)     | 1             |

To connect the gateway to a VLAN that is part of the local wireless network, follow these steps:

#### Step 1 In the ADVANCED SETTINGS, click vlan settings.

The VLAN SETTINGS window appears.

#### VLAN SETTINGS

When the Native VLAN is enabled (VID != 0), untagged packets received on the trunk port will be assigned to the specified VLAN ID. When disabled (VID = 0), VLAN trunking will operate according to the IEEE 802.1Q standard, i.e. only tagged packets will be allowed on the port (including those of the management VLAN).

| VLAN Settings         |      |  |
|-----------------------|------|--|
| Enable VLANs:         |      |  |
| Management VLAN ID: 1 | \$   |  |
| Native VLAN ID: 1     | \$   |  |
| Reset                 | Save |  |

- **Step 2** Check the **Enable VLANs** check box to connect the gateway to a VLAN that is part of the local wireless network.
- **Step 3** Enter the management identification number of the VLAN in the **Management VLAN ID** field. For detailed info about vlan settings and packet management, see Rules for Packet Management.

**Note** The same Management VLAN ID must be used on all the gateways that are part of the same mesh network.

- **Step 4** Enter the native identification number of the VLAN in the **Native VLAN ID** field.
- Step 5 Click Save.

### **Rules for Packet Management**

| Parameter                      | Default value |
|--------------------------------|---------------|
| Native VLAN processing         | Enabled       |
| Port mode (all Ethernet ports) | Smart         |

#### **Traffic Management**

The incoming data packets are classified based on the following parameter values:

| Parameter                                            | Default value                    |  |
|------------------------------------------------------|----------------------------------|--|
| Signaling                                            | Ethernet protocol type           |  |
| User                                                 | All other traffic                |  |
| Packet tagged with MVID                              | Packet allowed                   |  |
| Access port rules for incoming packets               |                                  |  |
| Untagged packet from the gateway                     | Packet allowed                   |  |
| Untagged packet with VLAN ID (VID) is not configured | Packet allowed                   |  |
| Untagged packet with VID is configured               | Packet tagged with specified VID |  |
| Tagged packet with valid VID                         | Packet dropped                   |  |
| Tagged packet with null (0) VID                      | Packet dropped                   |  |
| Access port rules for outgoing packets               |                                  |  |
| Tagged packet with configured and allowed VID        | Packet allowed                   |  |
| Packet from the gateway                              | Packet allowed                   |  |
| Tagged packet with VID is not configured             | Packet allowed                   |  |
| Parameter                                            | Default value                    |  |
| Tagged packet with valid VID, but not allowed        | Packet dropped                   |  |
| Tagged packet with null (0) VID                      | Packet dropped                   |  |
| Access nort rules management for incoming nacke      | ts with a nateway in smart mode  |  |

#### Access port rules management for incoming packets with a gateway in smart mode

| Untagged packet                           | If native VLAN is ON, then the packet is allowed (tagged with NVID) |
|-------------------------------------------|---------------------------------------------------------------------|
|                                           | If native VLAN is OFF, then the packet is dropped                   |
| Tagged packet (any VID without any check) | Packet allowed with original tag                                    |

#### Access port rules management for outgoing packets with a gateway in smart mode

| Packets from the gateways (for example: IoT OD IW interface) | Packet tagged with MVID   |
|--------------------------------------------------------------|---------------------------|
| Signaling traffic                                            | Packet tagged with MVID   |
| Tagged with valid VID (1–4095), but not with NVID            | Packet allowed (tagged)   |
| Tagged with null VID (0) or NVID                             | Packet allowed (untagged) |

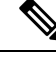

Note

The packets transmitted through the Cisco VIC SFP+ interface is always tagged with a VLAN header. The outgoing packets from the interface are classified as untagged with an IEEE 802.1p header and VLAN ID tag of 0.

### **Configuring Fluidity Settings using GUI**

To change the fluidity settings, follow these steps:

#### Before you begin

By default, the gateways are shipped from the factory with Fluidity functionality in disabled mode.

#### Step 1 In the ADVANCED SETTINGS, click Fluidity. The FLUIDITY window appears.

#### FLUIDITY

| Fluidity Settings                                                                                                    |                |        |      |  |
|----------------------------------------------------------------------------------------------------|----------------|--------|------|--|
| The unit can operate in 3 modes: Infrastructure, Infrastructure (wireless relay), Vehicle.<br>The unit must be set as Infrastructure when it acts as the entry point of the infrastructure for the mobile vehicles<br>and it is connected to a wired network (backbone) which possibly includes other Infrastructure nodes. The unit<br>must be set as Infrastructure (wireless relay) ONLY when it is used as a wireless relay agent to other<br>Infrastructure units. In this operating mode, the unit MUST NOT be connected to the wired network backbone as<br>it will use the wireless connection to relay the data coming form the mobile units.<br>The unit must be set as Vehicle ID must be a unique among all the mobile units installed on the same vehicle. Unit<br>installed on different vehicles must use different Vehicle IDs.<br>The Network Type filed must be set according to the general network architecture. Choose Flat if the mesh and<br>the infrastructure networks belong to a single layer-2 broadcast domain. Use Multiple Subnets if they are<br>organized as different layer-3 routing domains.<br>Fluidity C Enable |                |        |      |  |
| Unit Role:                                                                                                    | Infrastructure | $\sim$ |      |  |
| Network Type:                                                                                                    | Flat v         |        |      |  |
|                                                                                                    | Reset          |        | Save |  |

**Step 2** Check the **Fluidity** check box to enable the fluidity functionality.

**Note** The **Unit Role** drop-down is set to **Infrastructure** mode, and it cannot be changed.

- **Step 3** Choose the network type designation for the gateway from the **Network Type** drop-down list and it must be set in accordance with the general network architecture. Following are the available options from the network type:
  - Flat: Choose this option, if both the mesh network and the infrastructure network belong to a single layer 2 broadcast domain.
  - Multiple Subnets: Choose this option, if the mesh network and the infrastructure network are organized as separate layer 3 routing domains.

L

Step 4 Click Save.

# **Configuring Fluidity Settings using CLI**

To enable fluidity, at least one radio interface should be in fluidity mode:

Device# fluidity status enabled

## **Configuring Gateway Status**

The gateway status window shows information on basic settings (including the gateway's MAC address) and allows you to download diagnostic data files and view event logs.

In the MANAGEMENT SETTINGS, click status.

• The STATUS window appears.

STATUS

Device: Cisco URWB IEC-6400-URWB Name: Cisco ID: 5.27.50.238 Serial: WZP262304VR Operating Mode: Mesh End Uptime: 2 days, 2:24 (hh:mm) Firmware version: 1.0.0.7

DEVICE SETTINGS IP: 10.115.11.80

Netmask: 255.255.255.0 MAC address: 40:36:5a:1b:32:ee SFP+ ports sfp1/0 DOWN sfp1/1 DOWN sfp1/2 DOWN sfp1/3 DOWN MTU: 1530 Ethernet ports eth0/0 UP Full-duplex 100 eth0/1 DOWN MTU: 1530

DIAGNOSTIC TOOL

|               | Download Diagnostics |               |  |
|---------------|----------------------|---------------|--|
| Open services |                      |               |  |
|               | Hide Services        | Show Services |  |
| DEVICE LOGS   |                      |               |  |
|               | Clear Logs           | Show Logs     |  |

The following details are shown in the STATUS section:

· Device details

- Device settings
- Ethernet ports

Following are the sections available in other part of the STATUS section:

- DIAGNOSTIC TOOL: To download diagnostics of the device.
- Open services: To show or hide services.
- DEVICE LOGS: To show or clear logs.